# Le Registre LAREU est hébergé par TASSO e.V.

| http://www.europetbase.org/lareu/default.aspx                                                                                                    | ♀ ☆☆☆ × ひ ⊴ • Q |
|----------------------------------------------------------------------------------------------------|-----------------|
| 🙆 LAREU - Online-Re ×                                                                                                    |                 |
| Datei Bearbeiten Ansicht Favoriten Extras ?                                                                                                    |                 |
| 👍 🥙 SSL-VPN Gateway of KEK 📄 Mobile WiFi 🥔 Tsukuba-EXP hall 🥔 Belle Indico 國 Belle Homepage 🥔 Belle II Homepage                                                                               |                 |
| English       Go         18.02.2013 15:09:06       Register > View > Change > DNA >         User: You are not logged in         10594 registered Animals         (3718 Llamas   6876 Alpacas) |                 |
|                                                                                                    |                 |

#### Welcome to the Alpaca & Llama Registration Site of LAREU

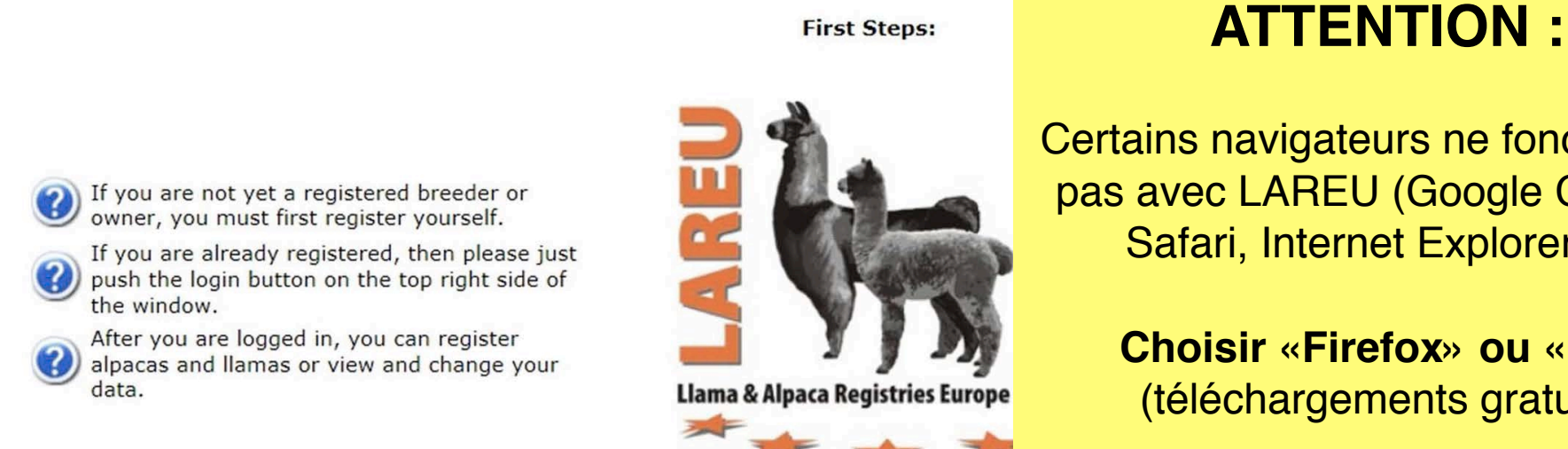

Certains navigateurs ne fonctionnent pas avec LAREU (Google Chrome, Safari, Internet Explorer 10)

> Choisir «Firefox» ou «IE9» (téléchargements gratuits)

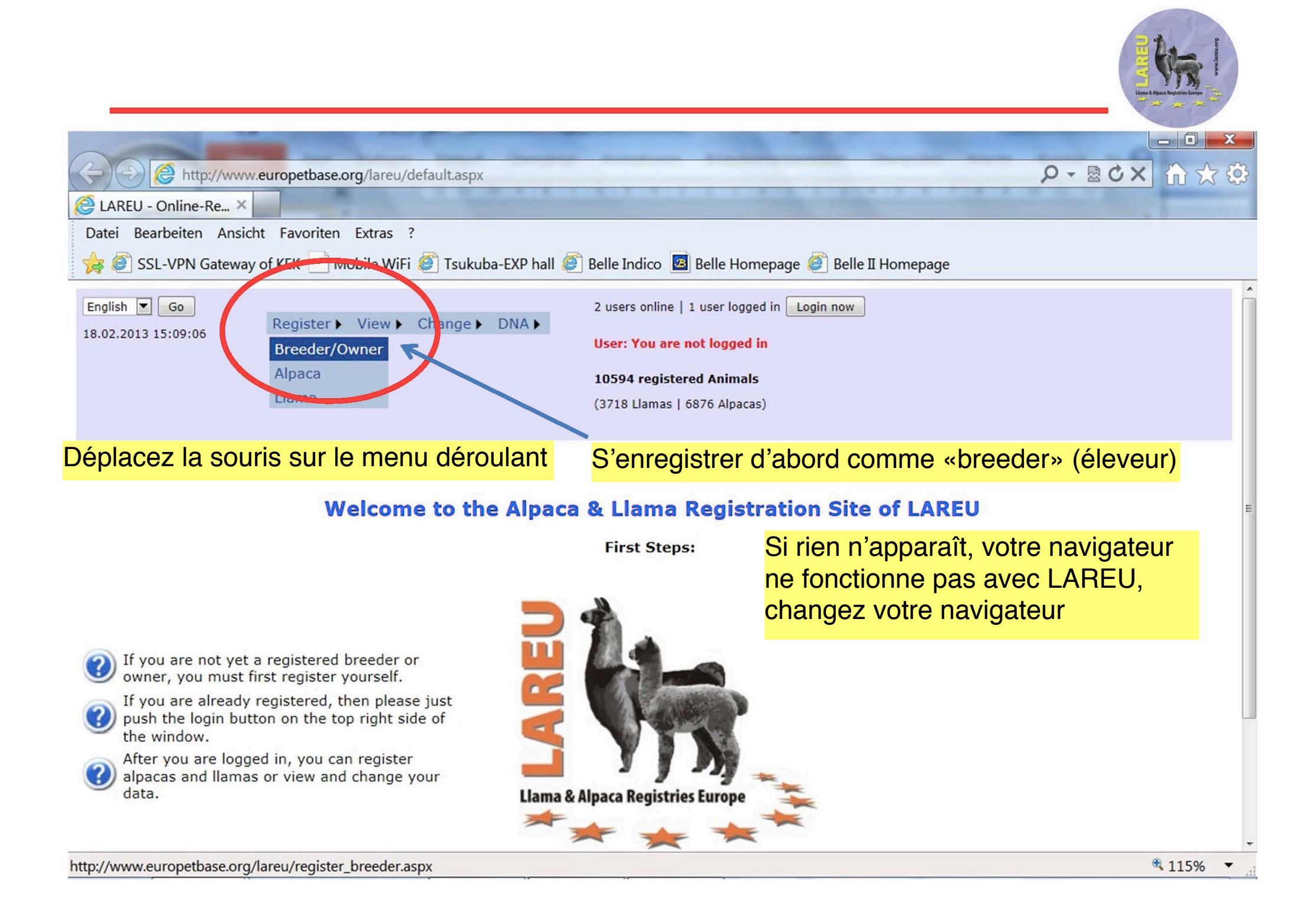

## S'enregistrer comme Eleveur / Propriétaire

| LAREU - Online-Re                           | egistration - Mozilla Firefox                                            |                                  |   |
|---------------------------------------------|--------------------------------------------------------------------------|----------------------------------|---|
| <u>D</u> atei <u>B</u> earbeiten <u>A</u> r | nsicht <u>C</u> hronik <u>L</u> esezeichen E <u>x</u> tras <u>H</u> ilfe |                                  |   |
| 🔇 💽 - C 🗙                                   | ▲ http://www.europetbase.org/lareu/register_breeder.aspx                 | 😭 👻 Google                       | ٩ |
| 🗋 Erste Schritte 🔜 A                        | ktuelle Nachrichten 🗋 Tsukuba Hall 🗋 SVD Uninstall                       |                                  |   |
| 🗞 Konvertieren 🔹                            |                                                                          |                                  |   |
| LAREU Homepage                              | e × LAREU - Online-Registra× +                                           |                                  | - |
|                                             |                                                                          |                                  | - |
| Farm name                                   |                                                                          |                                  |   |
| Farm                                        |                                                                          |                                  |   |
| abbreviation                                |                                                                          | Remplissez les champs:           |   |
|                                             | Send eMail to LAREU                                                      |                                  |   |
| Title                                       | Mr. (e.g. Dr., Prof. etc.)                                               | Farm name = le nom de votre      |   |
| Family name                                 |                                                                          | ferme                            |   |
| First name                                  |                                                                          | Farm abbreviation = votre affixe |   |

-

Submit

~

Country : utilisez le menu déroulant. Le préfixe du téléphone s'inscrira automatiquement

#### **IMPORTANT :**

entrez une adresse mail valide

Cliquez pour enregistrer

FAX

Street/House-N

Switzerland

+ 41

+ 41

+ 41

+ 41

Country

Postal-

Code/City Telephone 1

(e.g. private) Telephone 2

(e.g. business) Mobile phone

eMail-address

HomePage

# L'Affixe est protégé par LAREU

| LAREU - Online-Registration                                                                    | n - Mozilla Firefox                                                                                          |                          |  |
|------------------------------------------------------------------------------------------------|----------------------------------------------------------------------------------------------------|--------------------------|--|
| Datei Bearbeiten Ansicht C                                                                     | nronik <u>L</u> esezeichen E <u>x</u> tras <u>H</u> ilfe                                                     |                          |  |
| 🔇 🔊 C 🗙 🏠 🗋                                                                                    | http://www.europetbase.org/lareu/register_breeder.aspx                                                       | ☆ ▾ 😽 • Google           |  |
| 🗋 Erste Schritte 😹 Aktuelle N                                                                  | achrichten 🗋 Tsukuba Hall 🗋 SVD Uninstall                                                                    |                          |  |
| 🐔 Konvertieren 🔹                                                                               |                                                                                                    |                          |  |
| LAREU Homepage                                                                                 | × C LAREU - Online-Registra× *                                                                               |                          |  |
| There are some mistakes in the form. Please correct<br>these and try submitting the form again |                                                                                                    |                          |  |
| Farm name                                                                                      | Snow BearMountain Lamas                                                                                      | Si votre affixe est déjà |  |
| Farm                                                                                           | SBML utilisé par un autre éleveur,                                                                           |                          |  |
|                                                                                                | another abbreviation or contact LAREU for clarification by<br>clicking the eMail-button. Send eMail to LAREU |                          |  |
| Title                                                                                          | Mr. (e.g. Dr., Prof. etc.)                                                                                   |                          |  |
| Family name                                                                                    | Kiesling                                                                                                    | LAREU.                   |  |
| First name                                                                                     | Christian                                                                                                    |                          |  |
| Street/House-N                                                                                 | Römerstr. 23                                                                                                 |                          |  |
| Country                                                                                        | Germany                                                                                                    |                          |  |
| Postal-                                                                                        | 80801 München                                                                                                |                          |  |
| Code/City                                                                                      | ,                                                                                                    |                          |  |
| Telephone 1                                                                                    | + 49 89 34 72 72                                                                                             |                          |  |
| (e.g. private)                                                                                 |                                                                                                    |                          |  |
| Telephone 2                                                                                    | + 49                                                                                                    |                          |  |
| Fortig                                                                                         |                                                                                                    |                          |  |

Q

# L'enregistrement est fait

| 🕹 LAREU - Online-Registration - Mozilla Firefox                        | Annual Street, Manual Soundard, Name                                                                                                    |   |
|------------------------------------------------------------------------|----------------------------------------------------------------------------------------------------|---|
| Datei Bearbeiten Ansicht Chronik Lesezeichen Extras Hilfe              |                                                                                                    |   |
| C X 🟠 🗋 http://www.europetbase.org/lareu/register_breeder.aspx         | ☆ 🔹 🚼 - Google                                                                                                    | م |
| 🗋 Erste Schritte 😹 Aktuelle Nachrichten 🗋 Tsukuba Hall 🗋 SVD Uninstall |                                                                                                    |   |
| Sonvertieren -                                                         |                                                                                                    |   |
| LAREU Homepage × LAREU - Online-Registra× *                            |                                                                                                    |   |
| English Go<br>24.09.2011<br>16:04:48<br>Register View Change           | 1 user online   No user logged in<br>Login now<br>User: You are not logged in<br>7783 registered Animals<br>(3134 Llamas   4649 Alpacas) |   |
|                                                                        |                                                                                                    | = |

### Hello Prof. Christian Kiesling,

Welcome to LAREU, your registration confirmation has been sent to you via email

LAREU vous informe d'une confirmation sur votre e-mail qui contient :

- votre numéro LAREU

- un mot de passe

Start-Page

### L'e-mail reçu contient votre n° et le mot de passe

| 🕹 LAREU - Online-Registration - Mozilla Firefox     | ALL ALL ALL ALL ALL ALL ALL ALL ALL ALL | the Lorent Village, Manual Summitting of the lat                                                         |   |
|-----------------------------------------------------|-----------------------------------------|----------------------------------------------------------------------------------------------------|---|
| Datei Bearbeiten Ansicht Chronik Lesezeichen        | E <u>x</u> tras <u>H</u> ilfe           |                                                                                                    |   |
| C X 🟠 🗋 http://www.europetb                         | ase.org/lareu/register_breeder_respo    | onse1.aspx 🗘 - Google                                                                                    | م |
| 🗋 Erste Schritte 🔜 Aktuelle Nachrichten 🗋 Tsukub    | a Hall 🗋 SVD Uninstall                  |                                                                                                    |   |
| 🗞 Konvertieren 🔹                                    |                                         |                                                                                                    |   |
| LAREU Homepage × LAREU - Or                         | line-Registra×                          |                                                                                                    | ÷ |
| English - Go<br>24.09.2011<br>16:07:24              | r ► View ► Change ►                     | 1 user online   No user logged in<br>Login now<br>User: You are not logged in<br>7783 registered Animals |   |
|                                                     |                                         | (3134 Llamas   4649 Alpacas)                                                                             |   |
| Welcome to the Login-Page of LAREU                  |                                         |                                                                                                    |   |
| Cliquez «login now»                                 | Please enter your lo                    | ogin-information here:                                                                                   |   |
| puis entrez<br>votre n° LAREU<br>votre mot de passe | LAREU-Number                            | xxx                                                                                                    |   |
| et enregistrez «submit»                             | S                                       | ubmit                                                                                                    | - |
|                                                     |                                         |                                                                                                    |   |

# Vous êtes sur la page d'accueil du système LAREU

| http://www.europetbase.org/lareu/login.aspx                                                                     | <b>♀・◎♂×</b> 合☆袋 |
|----------------------------------------------------------------------------------------------------|------------------|
| Contine-Re ×                                                                                                    |                  |
| Datei Bearbeiten Ansicht Favoriten Extras ?                                                                     |                  |
| 🙀 🥭 SSL-VPN Gateway of KEK 🔄 Mobile WiFi 🤌 Tsukuba-EXP hall 🤎 Belle Indico 📴 Belle Homepage 🥔 Belle II Homepage | live             |
| English 🔽 Go 2 users online   1 user logged in Logout                                                           |                  |
| 18.02.2013 18:15:50 Register View Change DNA User: Prof. Christian Kiesling                                     |                  |
|                                                                                                    |                  |
| (3718 Llamas   6876 Alpacas)                                                                                    |                  |
|                                                                                                    |                  |
|                                                                                                    |                  |
|                                                                                                    |                  |
| Hello Prof. Christian Kiesling,                                                                                 | =                |
| You have successfully logged yourself into LAREUs database.                                                     |                  |
|                                                                                                    |                  |
| Plance use the many phaye to access the database functions                                                      |                  |
| Please use the menu above to access the database-functions.                                                     |                  |
|                                                                                                    |                  |
|                                                                                                    |                  |
| Start-Page                                                                                                    |                  |
|                                                                                                    |                  |

### première action : changer votre mot de passe

| LAREU - Online-Re ×                                                                                             |   |  |  |
|----------------------------------------------------------------------------------------------------|---|--|--|
| Datei Bearbeiten Ansicht Favoriten Extras ?                                                                     |   |  |  |
| 🙀 🥙 SSL-VPN Gateway of KEK 🔄 Mobile WiFi 🥙 Tsukuba-EXP hall 🥙 Belle Indico 國 Belle Homepage 🍭 Belle II Homepage |   |  |  |
| English Go 2 users online   1 user logged in Logout                                                             |   |  |  |
| 18.02.2013 18:15:50 My Animals User: Prof. Christian Kiesling                                                   |   |  |  |
| My Personal Data Change Password hals<br>Change Personal Data acas)                                             |   |  |  |
|                                                                                                    |   |  |  |
|                                                                                                    |   |  |  |
| Hello Prof. Christian Kiesling,                                                                                 | E |  |  |
| Cliquez le menu déroulant : ve successfully logged yourself into LAREUs database.                               |   |  |  |
|                                                                                                    |   |  |  |
| «Change // my Personal<br>use the menu above to access the database-functions.                                  |   |  |  |
| uala // Change passworu»                                                                                        |   |  |  |
| Start-Page                                                                                                    |   |  |  |
|                                                                                                    |   |  |  |
|                                                                                                    |   |  |  |

### **Changer le mot de passe**

| Ce Mttp://www.europetbase.org/lareu/change_password.aspx                                                                                                    | ク - 🗟 🖒 🏠 🥸                                                                    |  |
|----------------------------------------------------------------------------------------------------|--------------------------------------------------------------------------------|--|
| C LAREU - Online-Re ×                                                                                                    |                                                                                |  |
| Datei Bearbeiten Ansicht Favoriten Extras ?                                                                                                    |                                                                                |  |
| 🙀 🧉 SSL-VPN Gateway of KEK 📄 Mobile WiFi <i>ể</i> ) Tsukuba-EXP hall <i>ể</i> ) Belle Indico 🧧 Belle Homepage <i>ể</i> ) Belle II Homepage                                                                                      |                                                                                |  |
| English       Go         18.02.2013       18:20:46         2 users online       1 user logged in         Log       User:         Prof. Christian Kiesling         10594 registered Animals         (3718 Llamas   6876 Alpacas) | pout                                                                           |  |
|                                                                                                    | Le premier mot de passe est généré                                             |  |
| Change password                                                                                                    | automatiquement par le système.<br>Créez vous votre mot de passe<br>personnel. |  |
| Enter new password Re-Enter new password Discard Changes Change password                                                                                                    | Puis cliquez «change password»                                                 |  |

© 2005 - 2013 by LAREU and TASSO e.V.

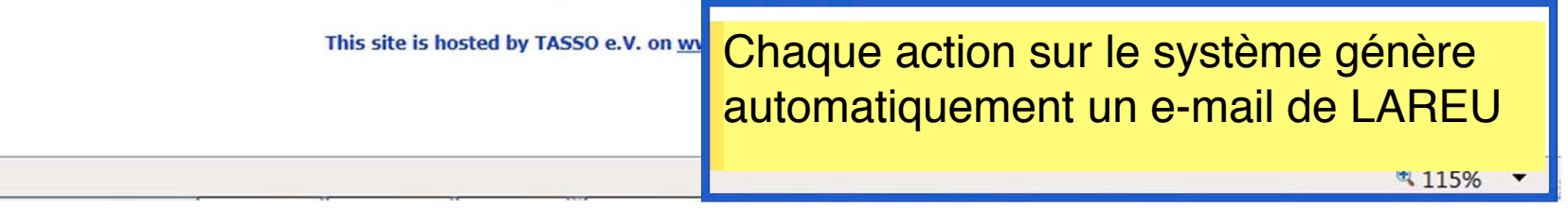

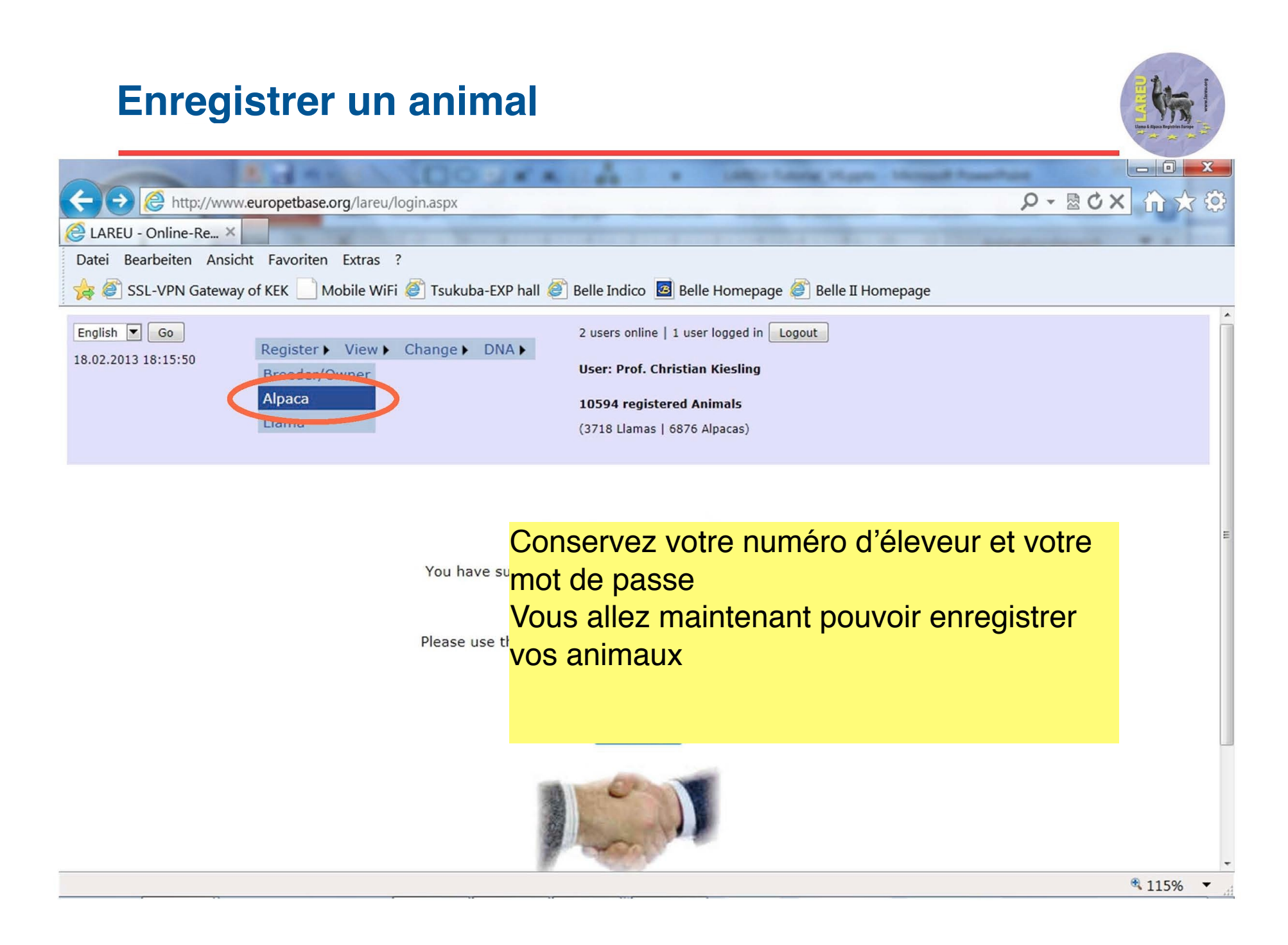